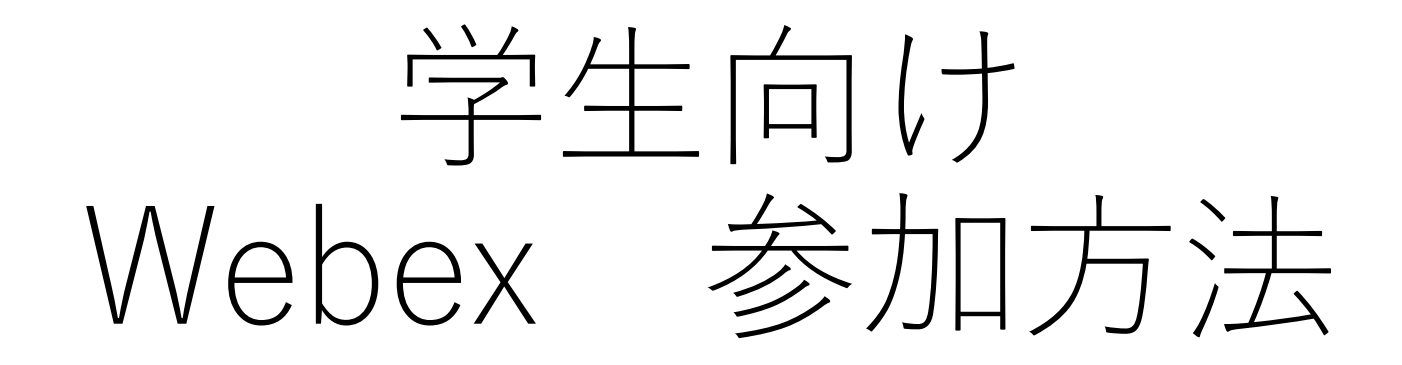

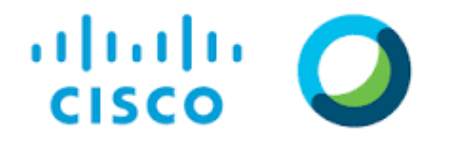

Webex Meetings

オンライン授業ツール Webex

- 本学のリアルタイム授業では、web会議システムツールとしてCisco社のWebex を採用しています。
- 講義へは, PCからの参加が望ましいですが, スマートフォン, タブレットPCからも参加できます。(一部機能制限もあります)
- 講義へ [参加] する場合には、大学から付与された@tokyo-kasei.ac.jpのメールアドレスと本名を入力してください。出席確認に重要となります。参加方法 教員から指示のある次のA)、B)のどちらかで講義に参加します
- A) 講義参加用URLが提示された場合 (次のどちらかの方法で参加)
  - パソコンの場合:<u>Webブラウザ</u>でURLを表示
  - パソコン、スマホ共通:<u>Webex Meetingsアプリ</u>を起動し、ミーティング情報欄へURLを入力 初めて利用する場合はアプリを指示に従ってインストールしてください

表示される指示に従って操作(プレビュー画面で*ミーティングに参加, JoinMeeting*などのボタンをクリック)

#### B) (<u>ミーティング番号またはセッション番号</u>) + <u>パスワード</u>が提示された場合

- パソコンの場合:東京家政大専用サイト(kasei.webex.com)へWebブラウザ(Chrome, Firefoxなどを推奨)からアクセス
  - 「ミーティング情報」に(ミーティング番号またはセッション番号)を入力し, Enterキーを押す
  - パスワードを入力しOKボタンをクリック
  - Meetingに参加(Webex meetingの場合), 今すぐ参加(Webex Trainingの場合)をクリック
- スマホの場合:<u>Webex Meetingsアプリ</u>で(ミーティング番号またはセッション番号)とパスワードを入力
- リアルタイム配信タイプの授業は、教員側や各学生側のインターネット接続環境やパソコンのトラブルなどが発生する可能 性があります。事前の環境や使用方法を確認してください。

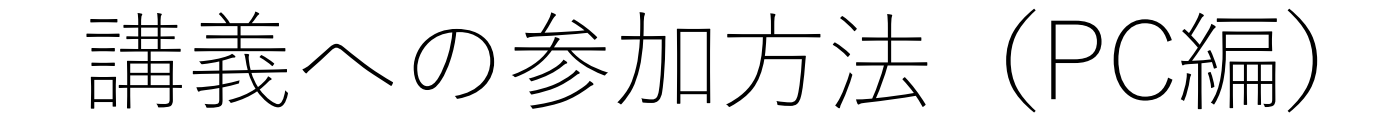

#### A.講義参加用URLが提示された場合

## ①URLにアクセスし、情報を入力

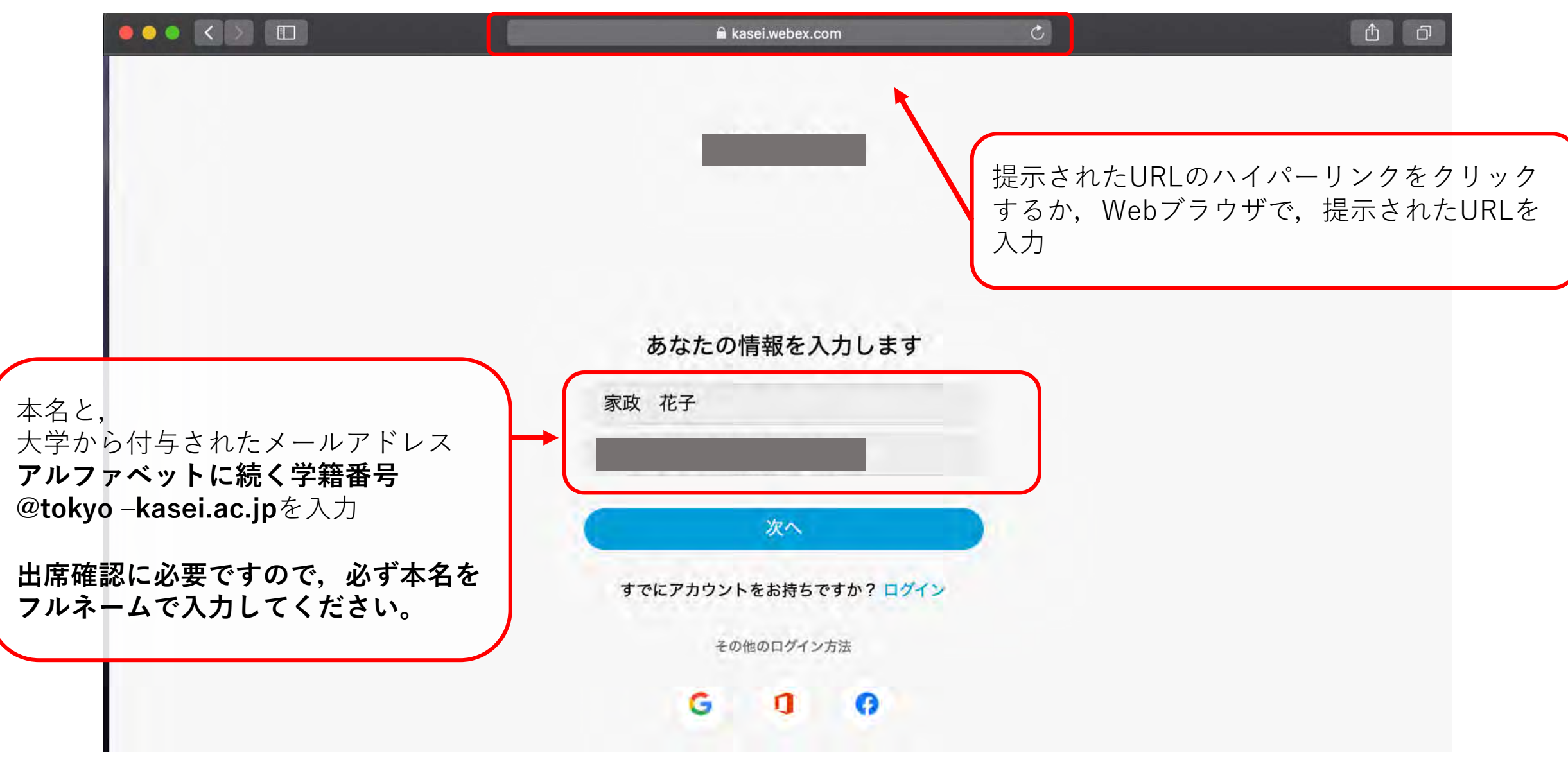

(2) ミーティングに参加する

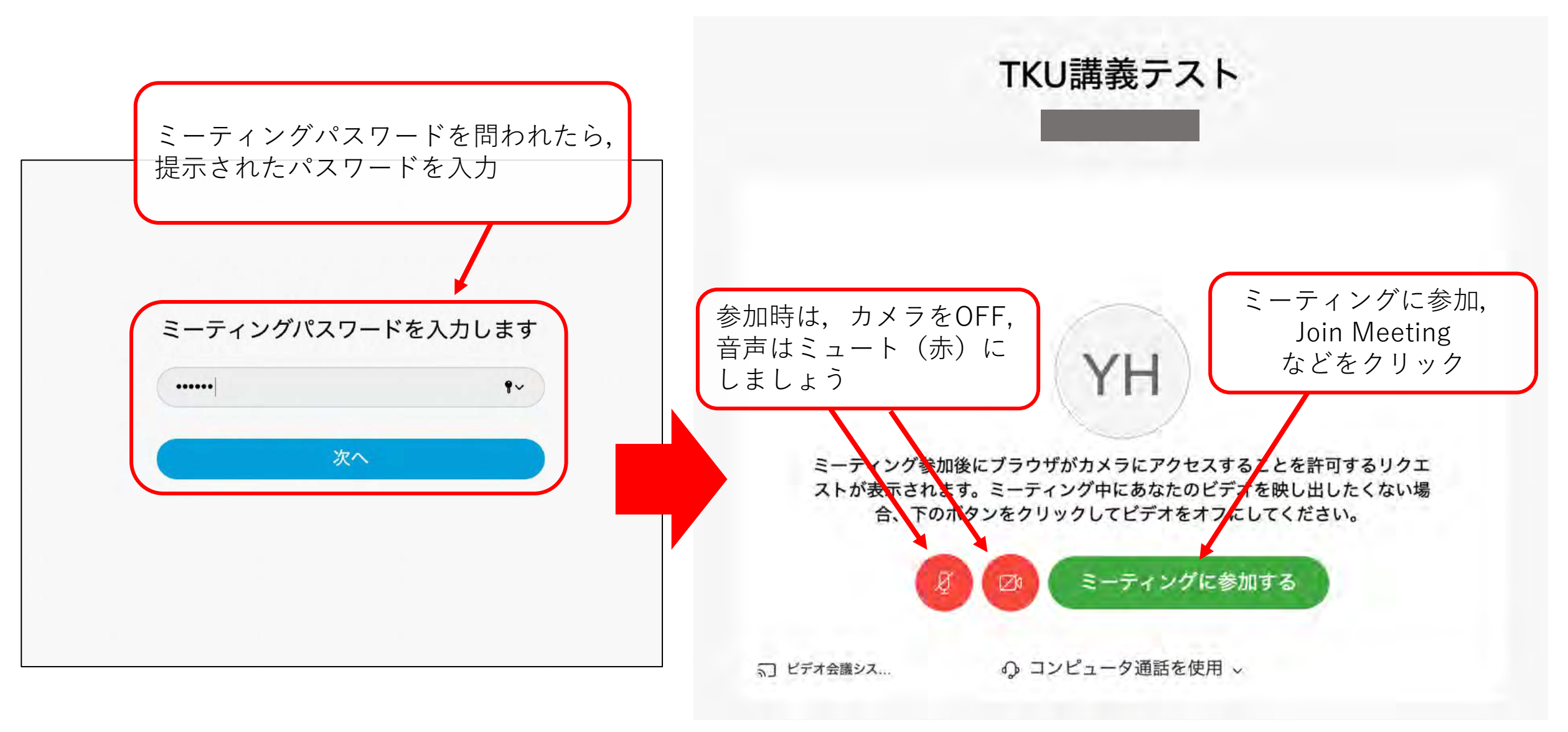

## ③ミーティング (リアルタイム授業) に参加

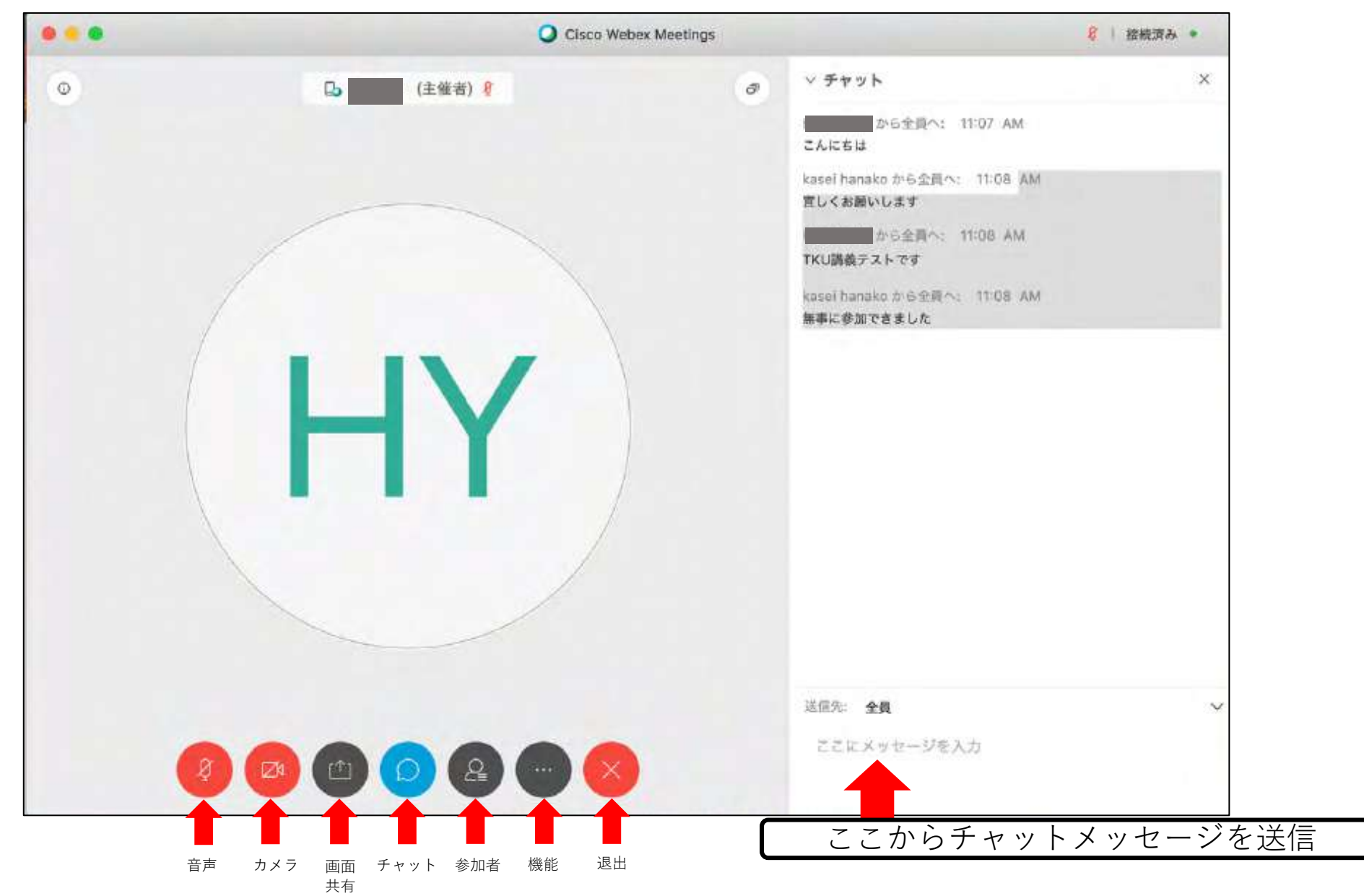

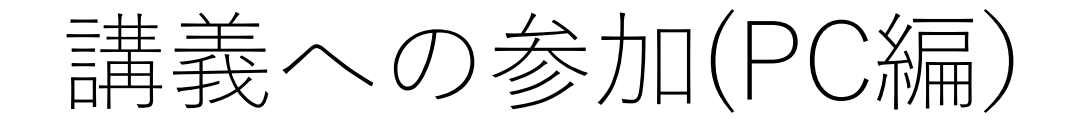

### B.ミーティング番号またはセッション番号 + パスワードが提示された場合

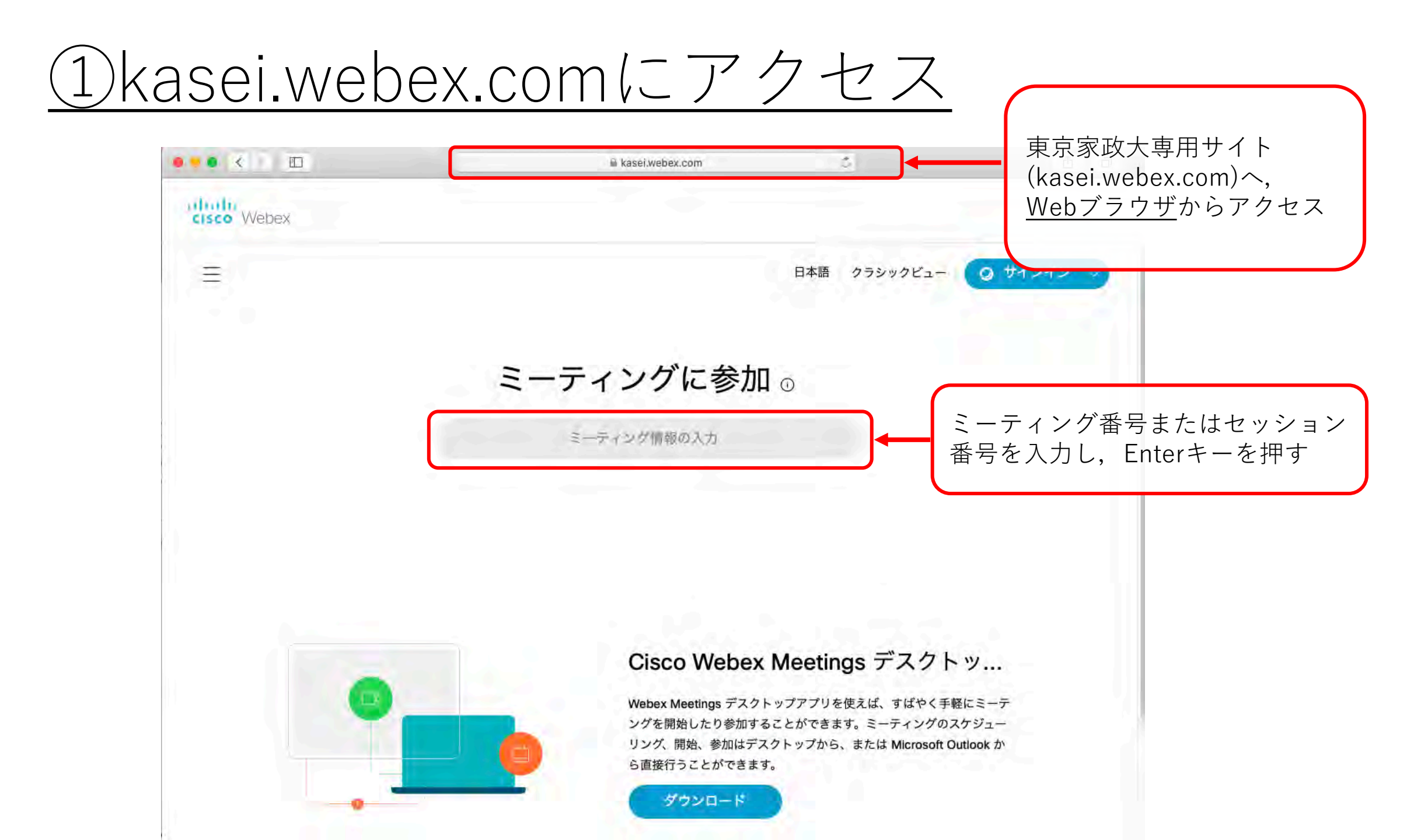

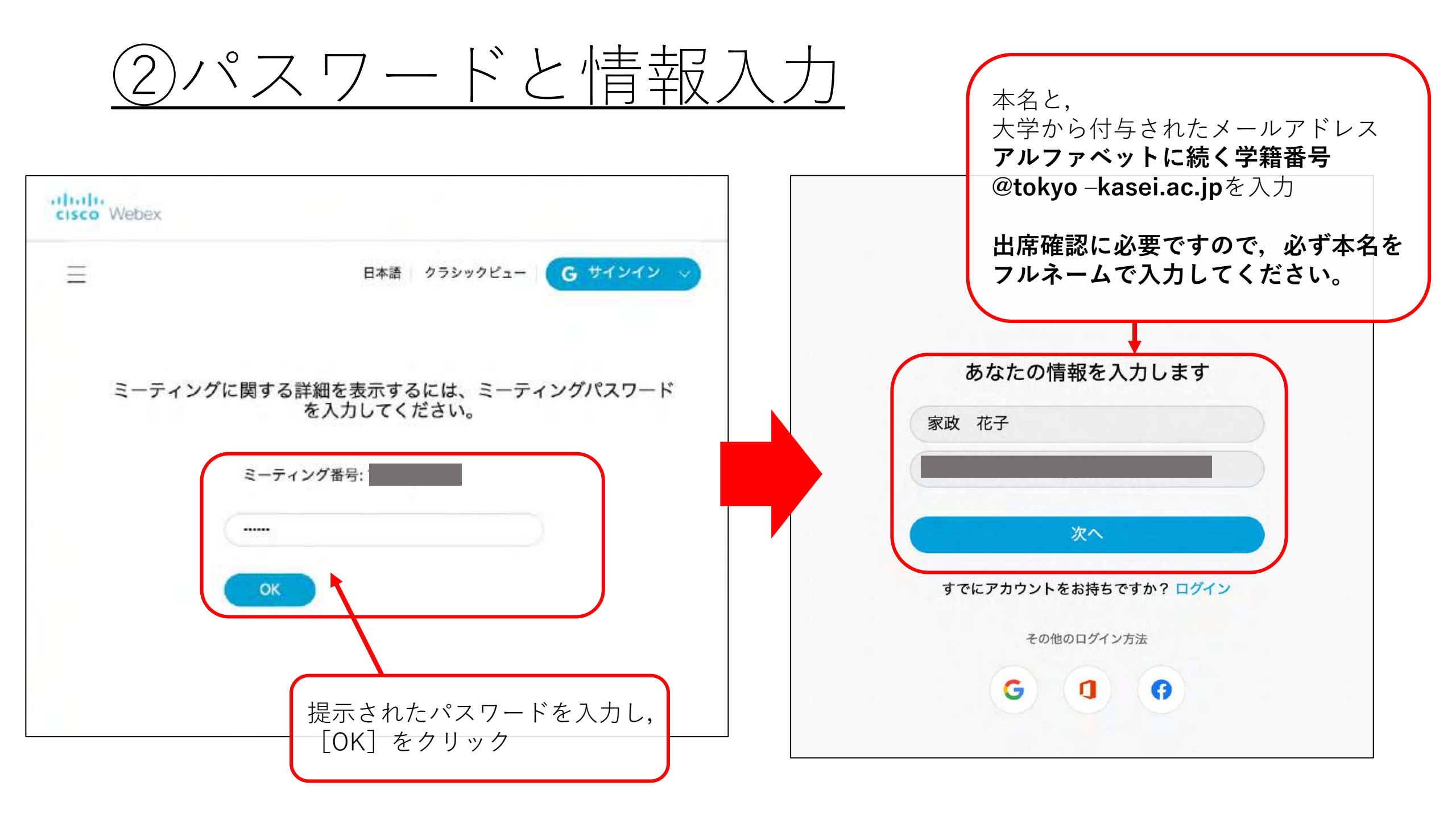

③ミーティングに参加する

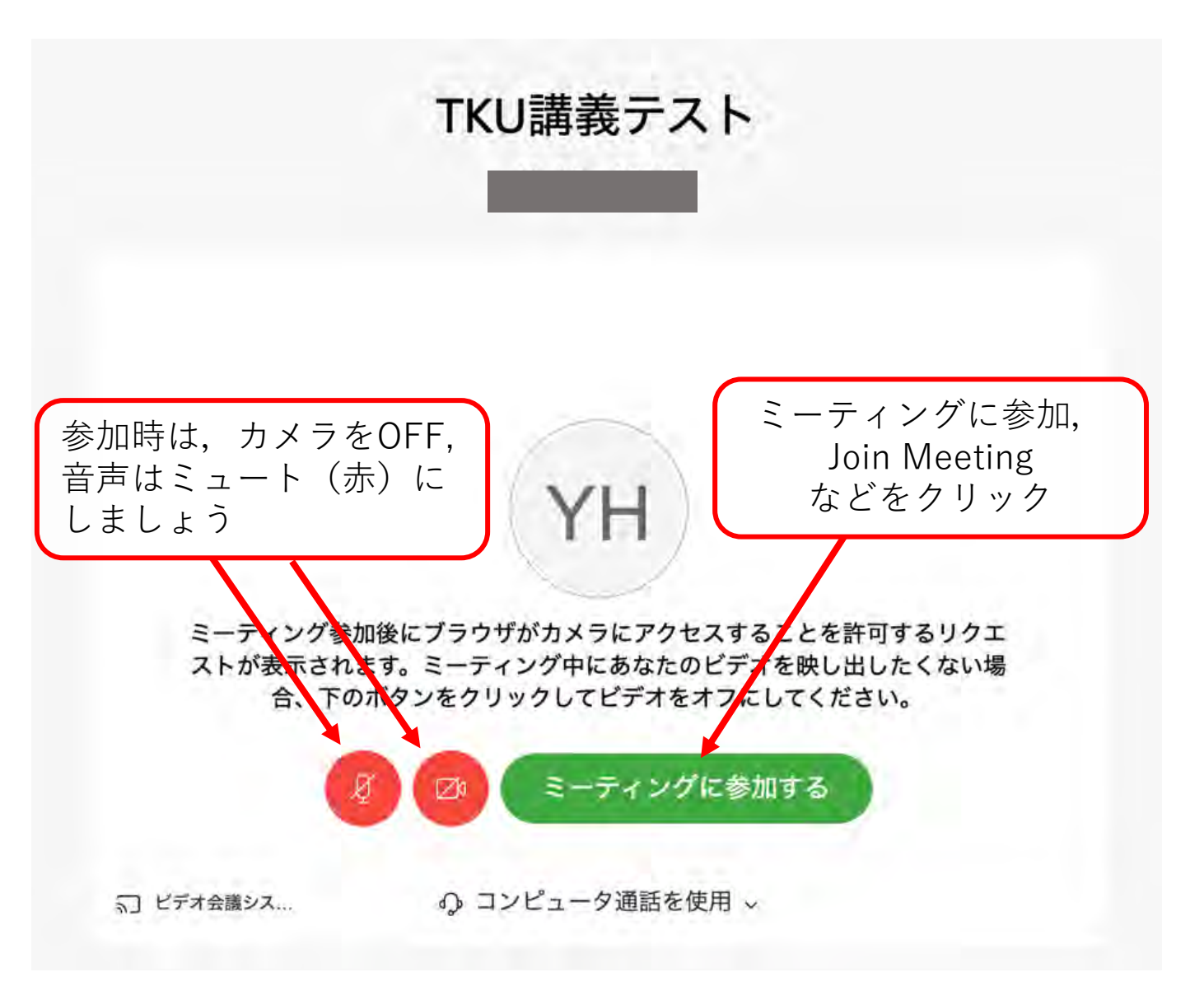

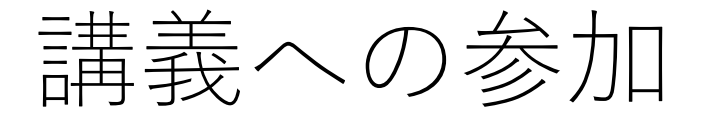

## スマートフォン タブレットPC編

# ①Webex Meetingsアプリをインストール

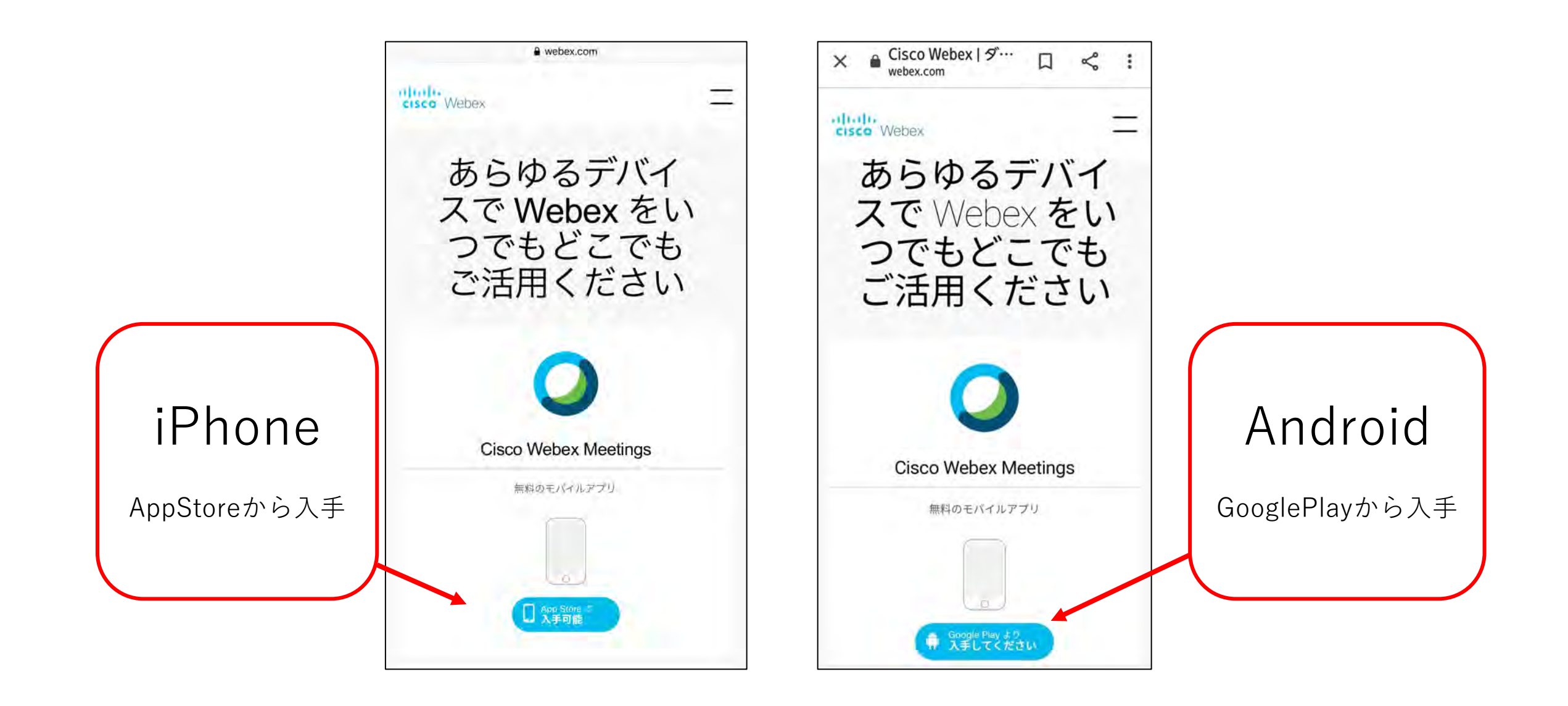

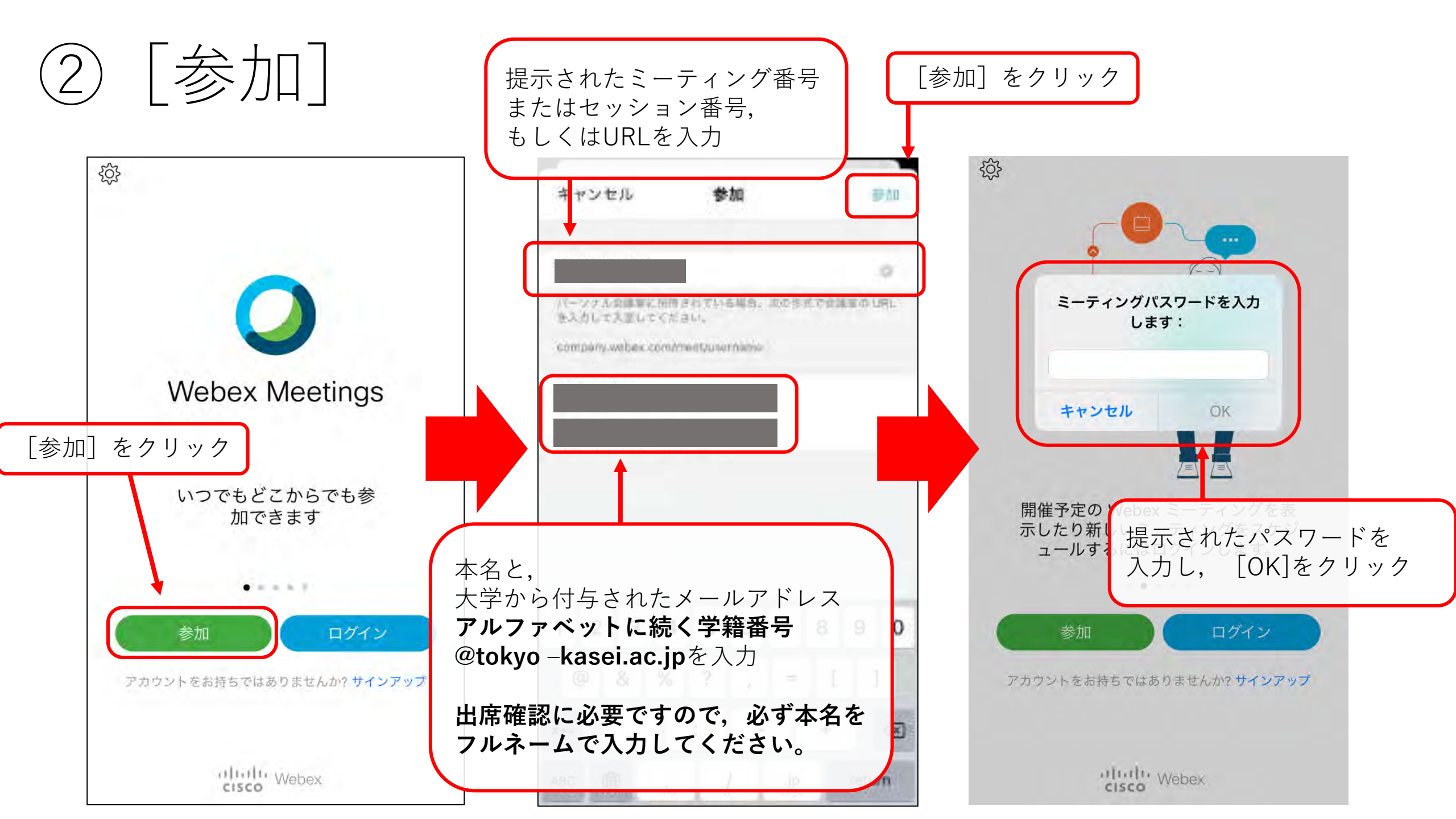

③ミーティング(リアルタイム授業)に参加

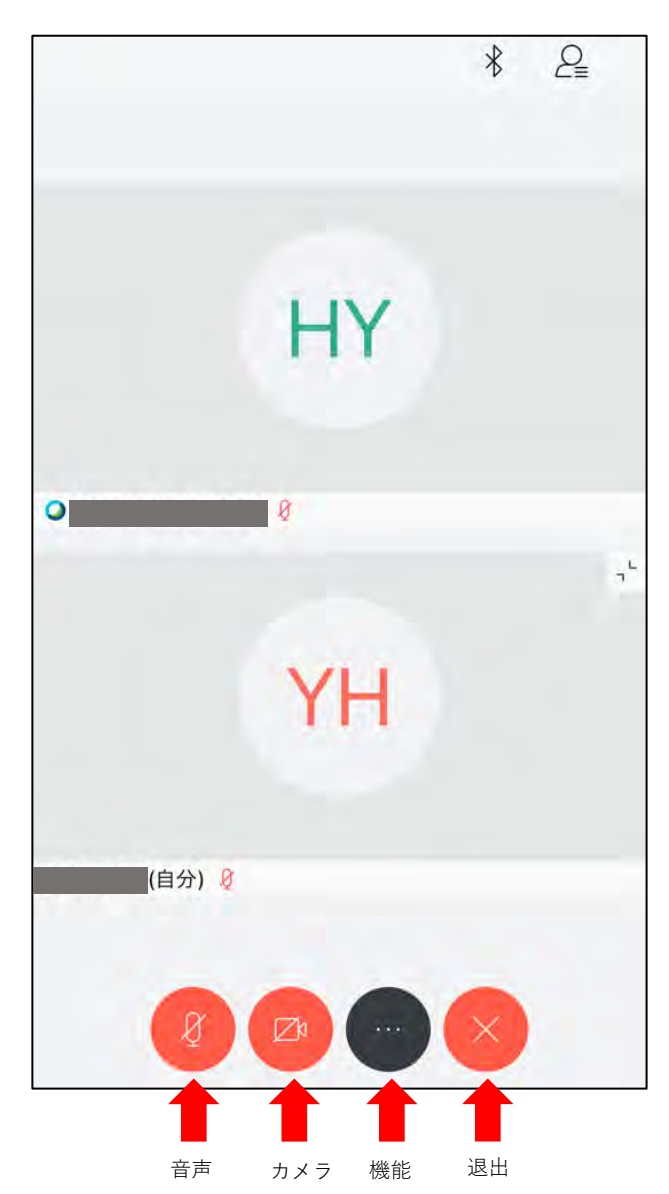

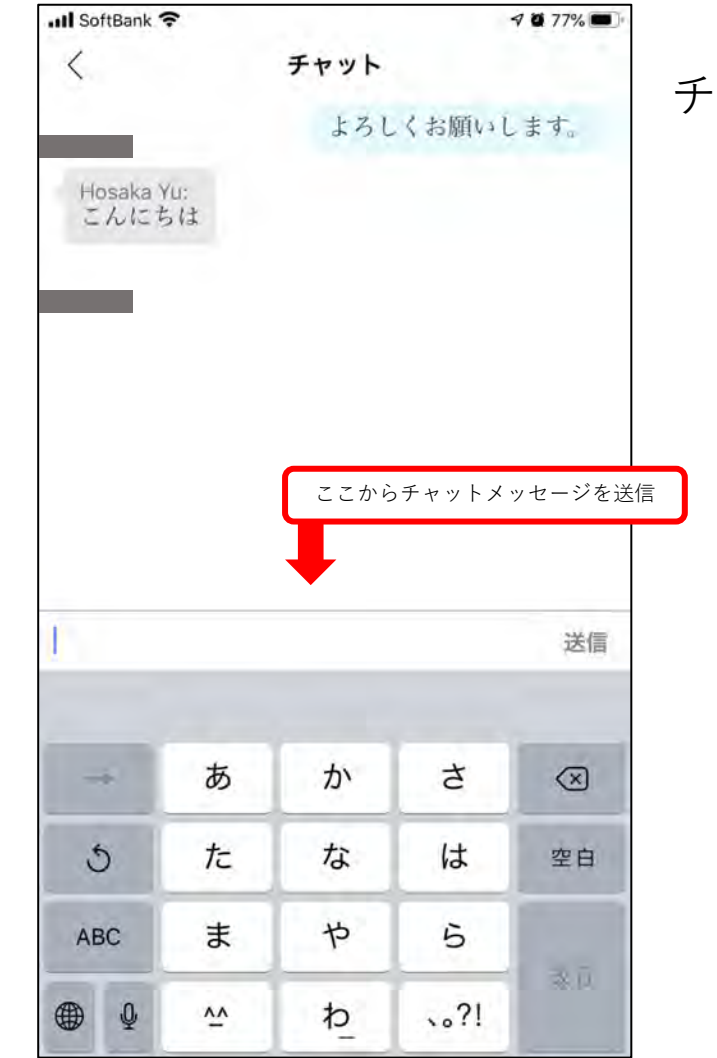

チャット画面

番外編 サインアップをする(任意)

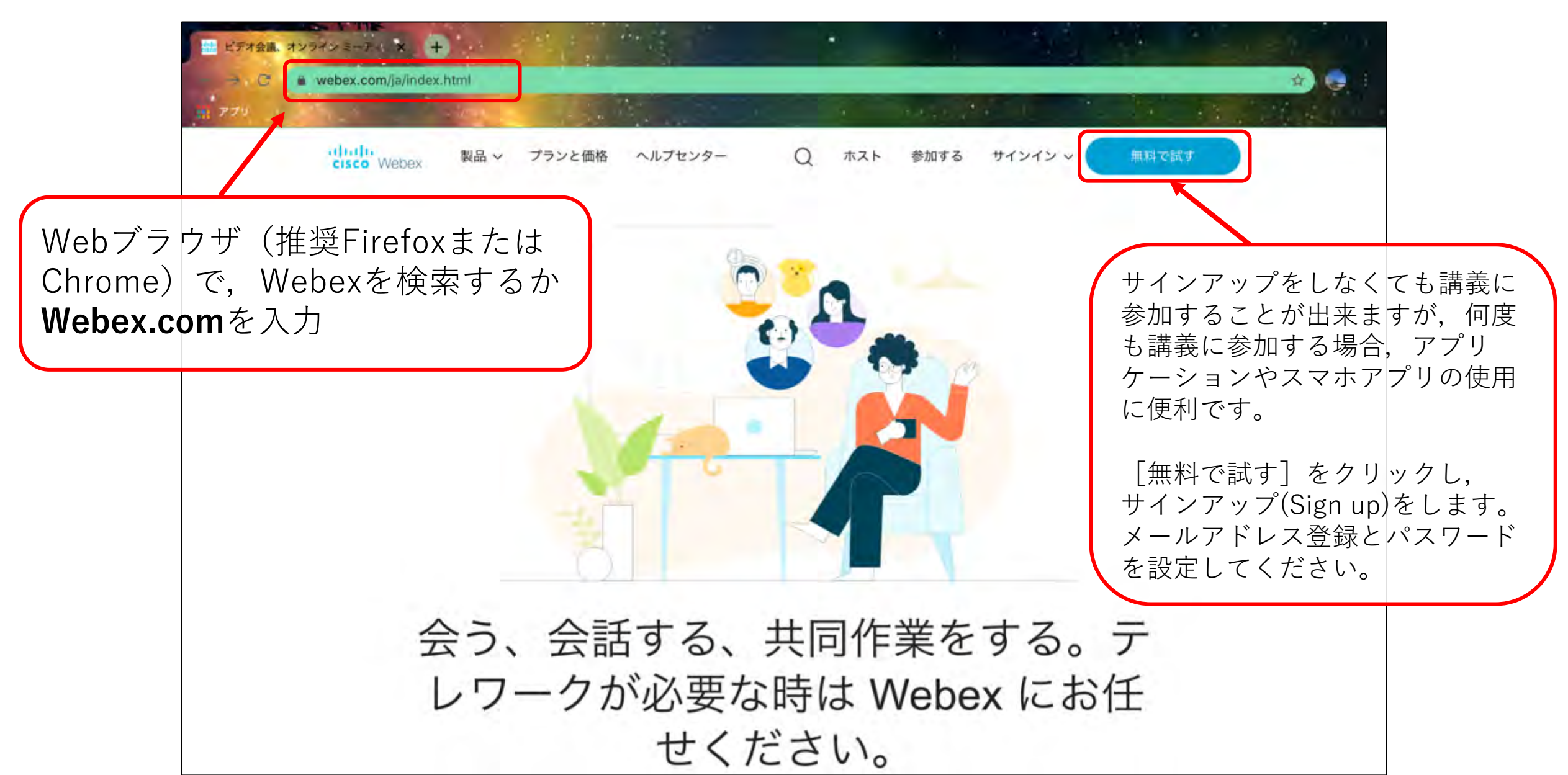